×

## **Selecionar CEPs**

CEP significa o Código de Endereçamento Postal, definido pelos Correios para endereçamento, e é utilizado largamente no Brasil.

Esta opção do sistema permite selecionar os CEPs existentes na base de dados. Trata-se de uma opção que, sempre, será acionada a partir de outras funcionalidades do sistema.

Inicialmente você deverá informar os parâmetros de pesquisa.

Depois de informar os parâmetros, você deve clicar no botão <u>Selecionar</u> para que o sistema pesquise os CEPs de acordo com o parâmetro informado.

Uma vez apresentados os CEPs selecionados na pesquisa, você deverá marcar aqueles que desejar retornar para a tela que originou a chamada e, depois, clicar no botão Inserir.

## **Preenchimento dos campos**

| Campo                          | Orientações para Preenchimento                                                                                                    |
|--------------------------------|----------------------------------------------------------------------------------------------------|
| Município(*)                   | Campo obrigatório - Dependendo da origem da chamada desta opção, este<br>campo virá protegido contra atualização, ou não.<br>Por exemplo, se a origem da chamada foi a opção "Inserir Logradouro" este<br>campo virá protegido.<br>Mas, caso não esteja protegido, informe a descrição do município.                                                                                                    |
| Nome do Logradouro             | Informar o nome, ou parte inicial do nome do logradouro.<br>Não se preocupe com acentuação e caracteres especiais; nem com maiúsculas<br>e minúsculas; pois o sistema se encarregará de eliminar estas diferenças.                                                                                                    |
| Tabela de CEPs<br>Selecionados | Esta tabela, inicialmente, é apresentada vazia. Após o clique no botão<br>Selecionar, o sistema irá preenchê-la com a relação de CEPs selecionados, de<br>acordo com os parâmetros informados.<br>Você deverá selecionar na tabela, os CEPs que desejará retornar para a tela<br>que originou a chamada.<br>Caso deseje selecionar todos os CEPs, clique no "hyperlink" " <b>Todos</b> " existente<br>no cabeçalho da tabela.<br>Toda vez que fizer uma seleção, o sistema irá limpar a tabela e preenchê-la<br>com os CEPs selecionados na nova pesquisa.<br>Caso deseje preenchê-la com o CEP inicial do município, clique no botão CEP,<br>que o sistema o inserirá na tabela. |

## Funcionalidade dos Botões

| Botão                    | Descrição da Funcionalidade                                                                                                    |
|--------------------------|----------------------------------------------------------------------------------------------------|
| Selecionar               | <ul> <li>Utilize este botão para solicitar ao sistema a realização da pesquisa dos</li> <li>CEPs na base de dados, de acordo com os argumentos de pesquisa<br/>informados.</li> <li>Após o clique neste botão, o sistema íra atualizar a tabela "CEPs</li> </ul> |
| Inserir                  | Utilize este botão para encerrar a seleção e retornar à tela que originou a chamada, devolvendo a relação de CEPs selecionados.                                                                                                    |
| CEP Inicial de Município | Utilize este botão para selecionar o CEP Inicial do Município. Neste caso, o sistema limpará a tabela e a atualizará com o CEP Inicial do Município.                                                                                                    |

Clique aqui para retornar ao Menu Principal do GSAN

From: https://www.gsan.com.br/ - Base de Conhecimento de Gestão Comercial de Saneamento

Permanent link: https://www.gsan.com.br/doku.php?id=ajuda:selecionar\_cep&rev=1440015473

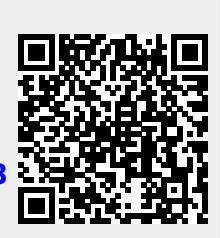

Last update: **31/08/2017 01:11**